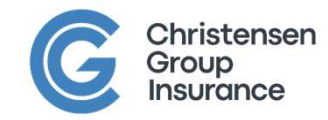

#### The Ins & Outs Of Your Renewal

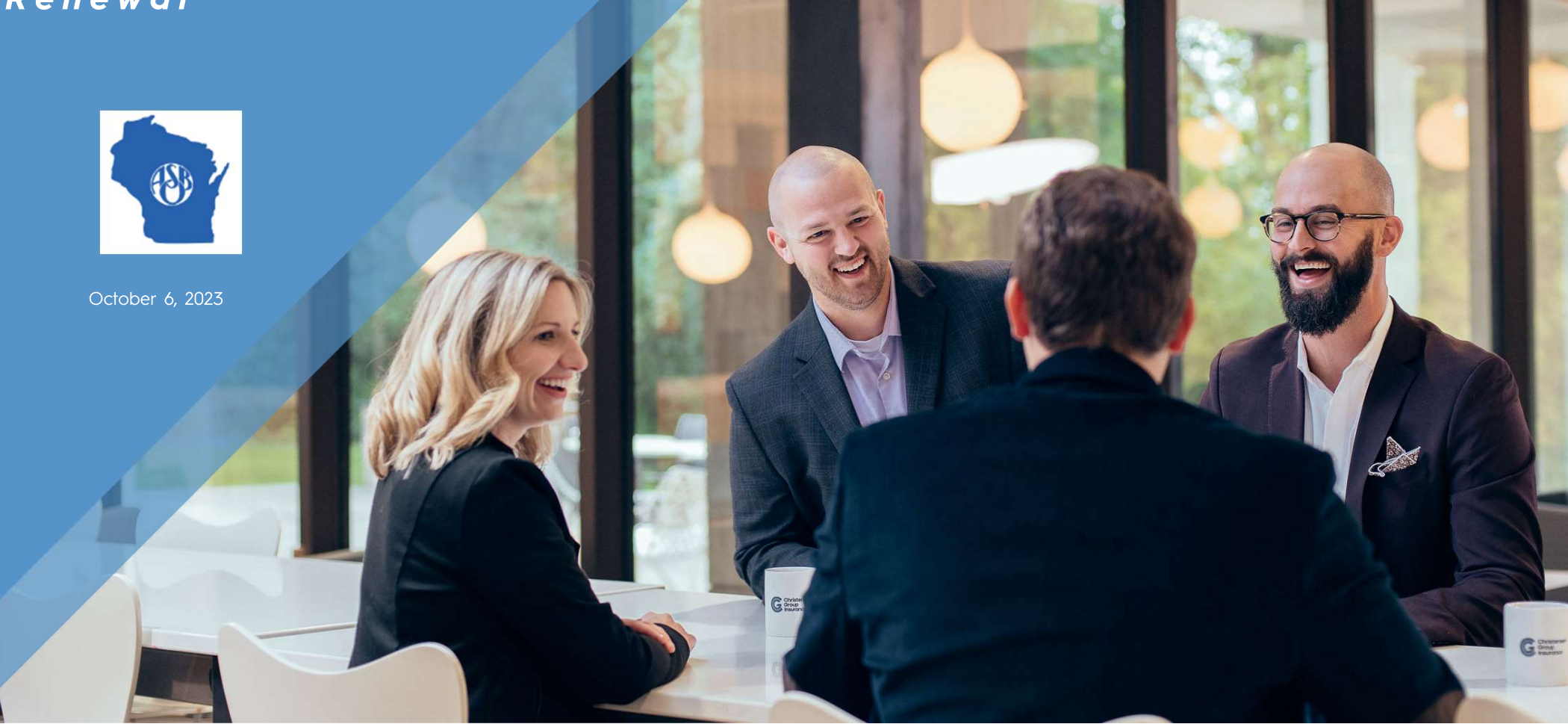

### LET'S GET TO KNOW EACH OTHER

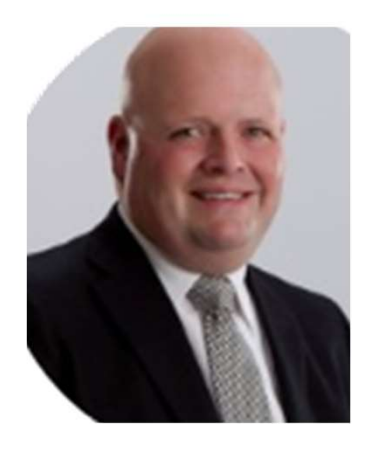

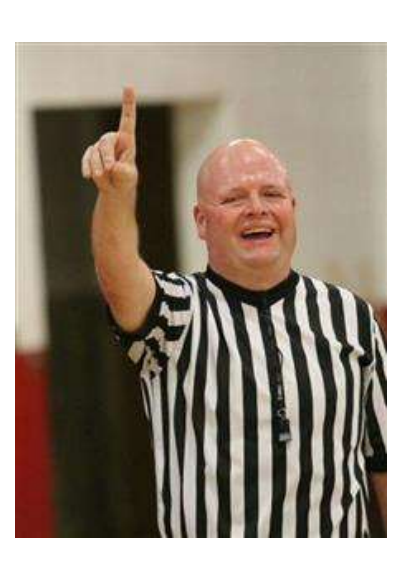

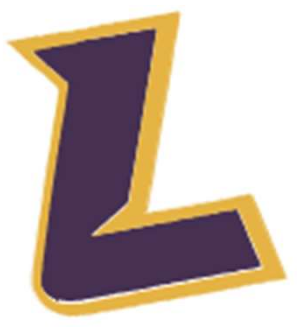

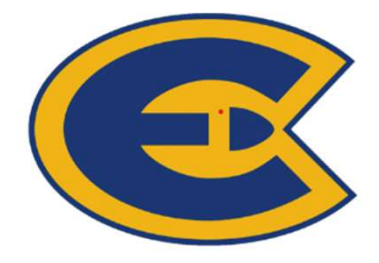

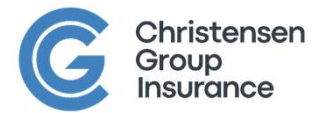

WASBO FALL 2023

### TODAY

- What is going on in the world today?
- What's inside the "black box"?
- What are the gray areas?
- Is your process effective?
- What might enhance the effectiveness of your process?

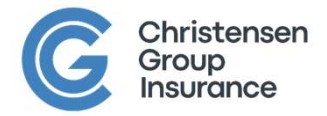

WASBO FALL 2023

### **Remember The Wizard of Oz?**

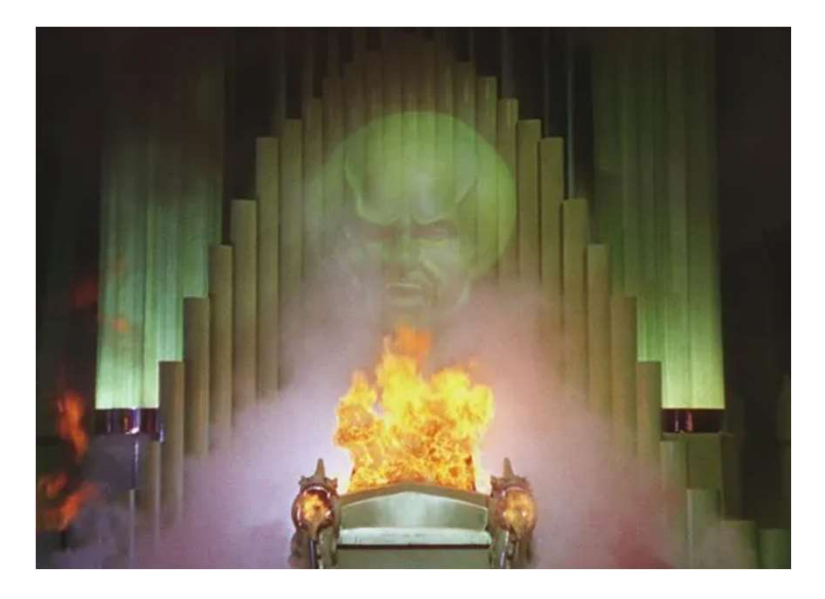

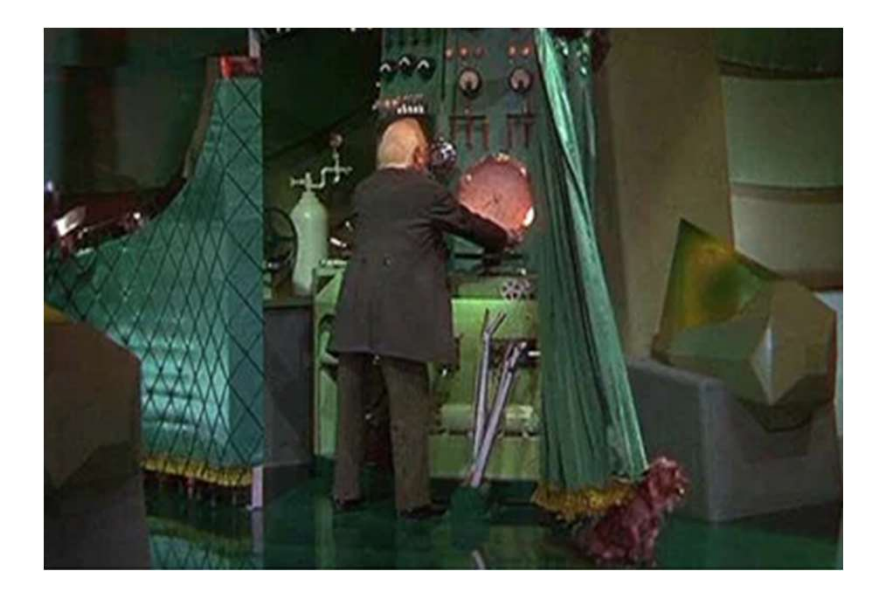

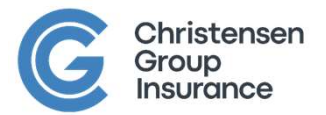

### WHAT IS HAPPENING?

- Staffing Challenges are not new!
- It's the economy...
  - Everything costs more!
  - Increases in compensation not keeping up with other financial pressures
  - Student loan forgiveness changes
- It has gotten easier to work in a school district too!
- Has additional state funding really helped your budget that much?

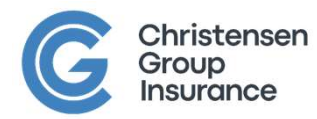

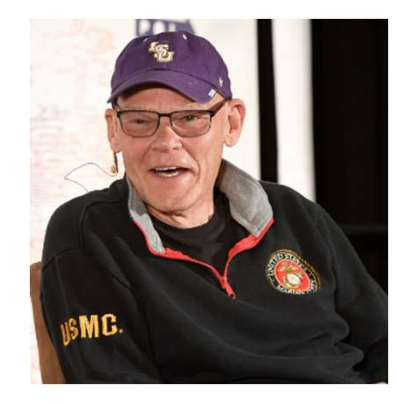

## THE HEALTH CARE AND BENEFIT LANDSCAPE

- Fewer solutions in the traditional space
- Health care provider consolidation
- Health care worker shortage
- Frequency & Severity of Claims
  - Pandemic related care delays
  - Delays in care due to affordability
- Prescription drug costs continue to increase as a percentage of total cost
- New prescription drugs available and on the way

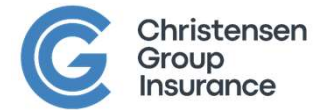

### HERE IS WHAT THEY TELL US!

Keep in Mind... These5.4%are National Numbers!6.0%

6.0% 7.0% MORE?

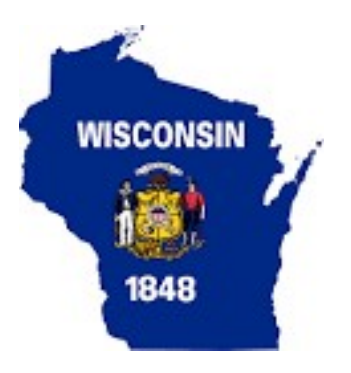

Department of Employee Trust Funds

- State Employees: 11.8%
- Local Government: 15.1 %

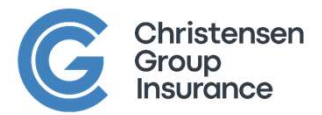

WASBO FALL 2023

### WHAT'S INSIDE THE BLACK BOX?

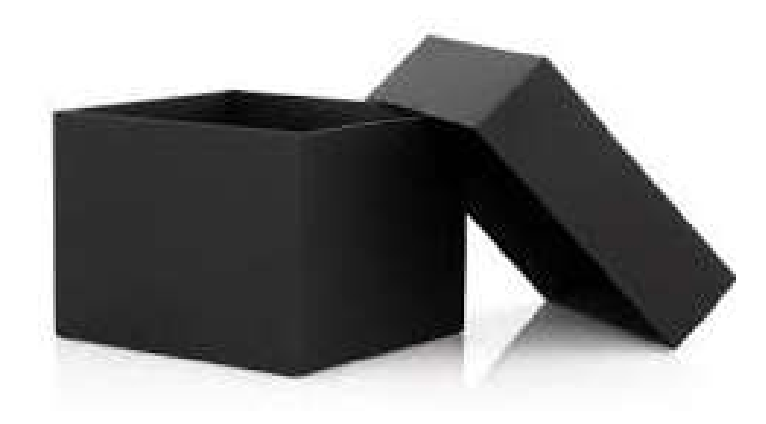

- Claims
- Reserves
- AdministrationProfit

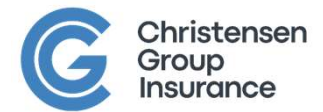

WASBO FALL 2023

8

# A LOOK INSIDE THE "BLACK BOX"

| Big Musky Lake School District - 2024 Renewal                        |             |  |  |
|----------------------------------------------------------------------|-------------|--|--|
| Experience Period 1/1/2022 - 12/31/20                                | 23          |  |  |
| Paid Through                                                         | 2/28/2024   |  |  |
| Months of Experience                                                 | 12          |  |  |
| Incurred Claims                                                      | \$1,235,000 |  |  |
| Average Enrollment                                                   | 200         |  |  |
| Average Per Member Per Month                                         | \$514.58    |  |  |
| Adjustment for Large Claims                                          | - \$ 36.02  |  |  |
| Other Adjustments ( Demographic, Benefits, IBNR, Claims Completion ) | \$ - 1.60   |  |  |
| Adjusted Claims                                                      | \$ 476.96   |  |  |
| Claims Adjusted for Trend (6% or \$28.62)                            | \$ 505.58   |  |  |
| Pooling Charge                                                       | \$ 110.00   |  |  |
| Total Projected Claims Cost (PMPM)                                   | \$615.58    |  |  |
| Credibility Adjustment                                               |             |  |  |
| - Group at 55% of \$615.58                                           |             |  |  |
| - "Pool" at 45% of \$723.50                                          |             |  |  |
| Total Projected Claims Cost                                          | \$664.15    |  |  |

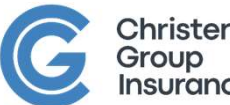

### HOW THIS SHAKES OUT IN YOUR PREMIUM

| Big Musky Lake - Renewal 2024 |          |  |  |  |  |
|-------------------------------|----------|--|--|--|--|
| Total Projected Claims Cost   | \$664.15 |  |  |  |  |
| Target Loss Ratio             | 85%      |  |  |  |  |
| Premium Needed PMPM           | \$763.77 |  |  |  |  |
| Current Premium PMPM          | \$725.58 |  |  |  |  |
| Calculated Premium Increase   | 5%       |  |  |  |  |

For Simplification, Premium Taxes & ACA Fees omitted from this calculation

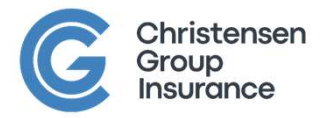

10

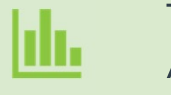

Transparency of Data & Claims Assumptions

### WHAT ARE THE GRAY AREAS ?

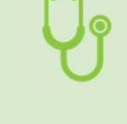

Impact of Medical Loss Ratio (MLR) rules on your projected claims

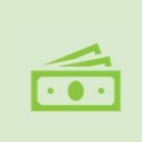

Other Financial Streams in the Insurance Contract

Pharmacy rebates Provider contracts Recovery and vendor fees

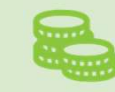

Consultant compensation

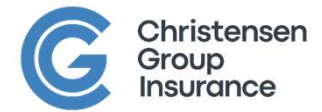

WASBO FALL 2023

# DO YOU REALLY LIKE YOUR PROCESS?

# **IS IT EFFECTIVE?**

# LET'S TALK!

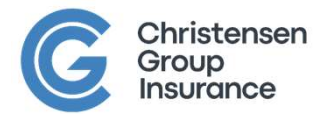

WASBO FALL 2023

### "WHEN KNOWLEDGE IS LOW FEAR IS HIGH"

- Health Benefits are one business item out of thousands in your world
  - Do you really understand them?
  - Do any of us?
- We are all reluctant to change... it's hard wired !
- Short-term decision making that leads to unintended consequences
  - Just adjust the benefits, raise deductibles, adjust our HRA/HSA/FSA
  - Take the lower cost that might be available by limiting provider access
  - Implement different premium costs
  - Select solutions that financially don't work or fit the culture of your district

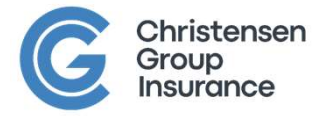

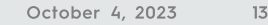

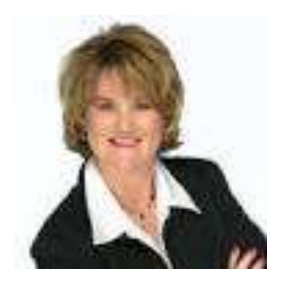

# THOUGHTS ON EFFECTIVE PROCESS

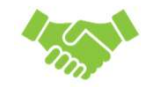

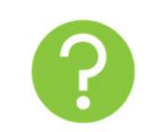

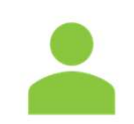

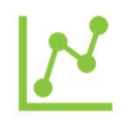

 $\bigcirc$ 

Get intentional with what works for your district

Know Your PEPY

Data is your friend You can get data! Move without the ball

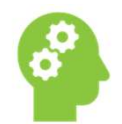

Know what change looks like

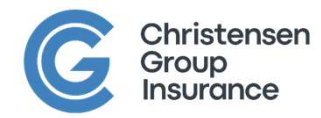

### **GET INTENTIONAL**

- Everyone says that they want and have "competitive benefits"
- Take some time to figure out what that really means
- This should NOT happen within 120 days of your renewal
- Involve all willing stakeholders, listen and gain clarity on what they want
- You do this for many other areas in your district

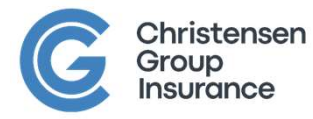

WASBO FALL 2023

# **PEPY: WHAT IS IT?**

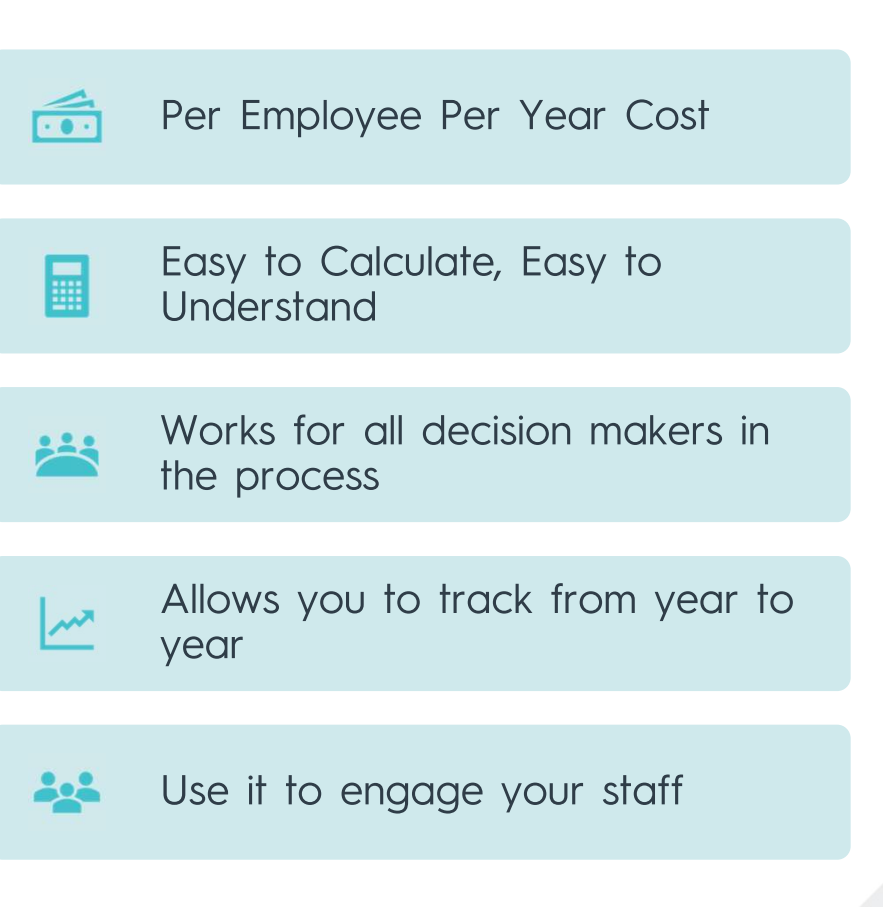

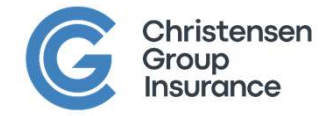

# DATA IS YOUR FRIEND

- It seems that this continues to be a challenge
  - "We don't do that"
  - "You are too small"

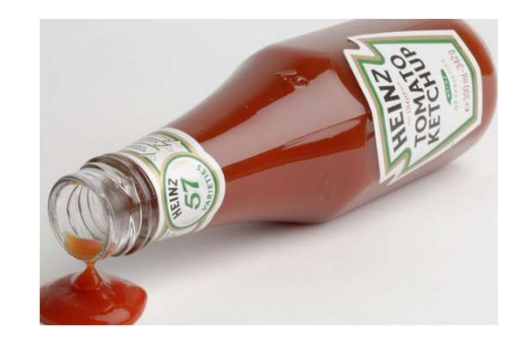

- This involves knowing what to expect before you enter into a relationship
- If you cannot find cooperation, look to independent solutions to extract data
- The world of data access and analysis is changing
- The last resort is to work with your staff to put in the hard work

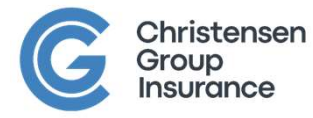

WASBO FALL 2023

## MOVING WITHOUT THE BALL

- The work is not done when you lock in your decisions for 12 months
- This is the time to get in the "Idea Lab"
  - Low pressure environment
  - Exploration of concepts and strategies

• This does not take a great amount of time

- What does it look like?
- Allows you to grow and make more purposeful decisions

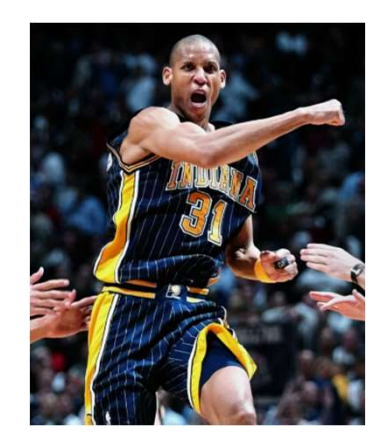

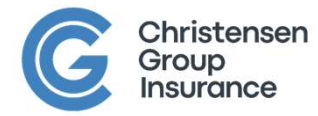

# IF CHANGES ARE COMING

- Have a plan with specific timelines for roll out
  - Technical aspects
  - Communication plan
  - Review and testing of technology resources
- A good timeline anticipates some "plot twists" along the way
- You need support across all areas of your district
- Preview what is happening with those who will champion
- Show leadership and grace
- Work to communicate all year long

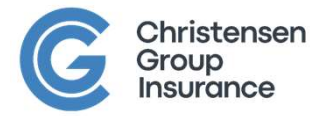

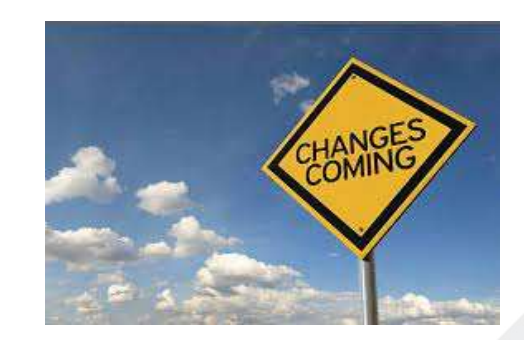

# THANK YOU!

Chris Lokken, Vice President, Employee Benefits Christensen Group Insurance (715) 577-7773 <u>clokken@christensengroup.com</u>

LinkedIn: <u>https://www.linkedin.com/in/chris-lokken-4040b37/</u> YouTube: <u>https://www.youtube.com/@rethinkingbenefitsCGL/featured</u>

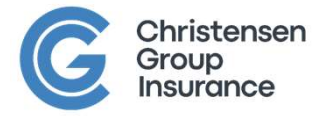

WASBO FALL 2023

# PLEASE COMPLETE THE SESSION EVALUATIONI

- 1. IN THE WASBO GO APP, GO TO THE FALL CONFERENCE AFTER VISITING THE CALENDAR TAB.
- 2. GO TO "SESSIONS" AND CLICK THIS SESSION.
- 3. CLICK THE EVALUATION LINK AT THE BOTTOM OF THE SESSION LISTING.
- 4. PROVIDE YOUR FEEDBACK ON THE SESSION (LESS THAN ONE MINUTE!) AND CLICK "SUBMIT." (SEE EXAMPLE TO RIGHT).

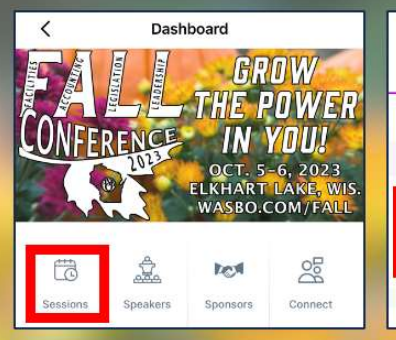

Session Details

~

| <                    |            | Sessions                                           | 5                   | Q    | ÷   |
|----------------------|------------|----------------------------------------------------|---------------------|------|-----|
| All Sessions         |            | My Sessi                                           | ions                |      |     |
| Wed, Oct             | 04         | Thu, Oct 05                                        | Fri, Oct 06         |      |     |
| 08:15 AM<br>09:00 AM |            |                                                    |                     |      |     |
| 09:00 AM<br>10:00 AM | The<br>Cre | oughtfully Fit<br>ate a Winnin<br>rand Libelle ABC | Teams:<br>g Culture |      |     |
| 10:00 AM             |            |                                                    |                     |      |     |
| Cancel               |            | Session evalu                                      | ation               | Sub  | mit |
| Please               | rate       | the quality of                                     | this sessio         | on * |     |

Excellent

Verv Good

Good

Poor

Very Poor

Comments

Write something here..

Thoughtfully Fit Teams: Create a Winning Culture

#### 9 Grand Libelle ABC

<

P

Evaluation

Are you brave enough to do whatever it takes to transform the dynamics of your team? In a competitive world, the highest-performing teams don't leave their success to chance. They build an environment that encourages real conversations, leverages differences and embraces healthy conflict. And they know consistent training and effort are required to build these skills and mindsets, just like winning sports teams practice the fundamentals for peak performance on game day, Join Darcy Luoma, creator of Thoughtfully Fit®, for a no-holds-barred exploration of what it takes to create a winning culture on your team. From tackling tough issues head-on to fostering trust and camaraderie, she'll unveil the secrets from coaching hundreds of teams over the last 20 years. Walk away with three gamechanging questions you can use immediately that'll propel your team forward. Don't settle for mediocrity when greatness awaits. Read Less

FIVE ATTENDEES WHO COMPLETE EVALUATIONS FOR ALL SESSIONS WILL BE RANDOMLY SELECTED TO WIN \$50 IN AMAZON GIFT CARDS!